Akeeba Kickstart Install
>>>CLICK HERE<<<

>>>CLICK HERE<<<